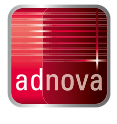

CHECKLISTE

## Digitale Belegablage – ganz einfach mit ADNOVA+

## VORBEREITUNG DER INBETRIEBNAHME

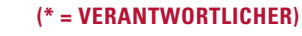

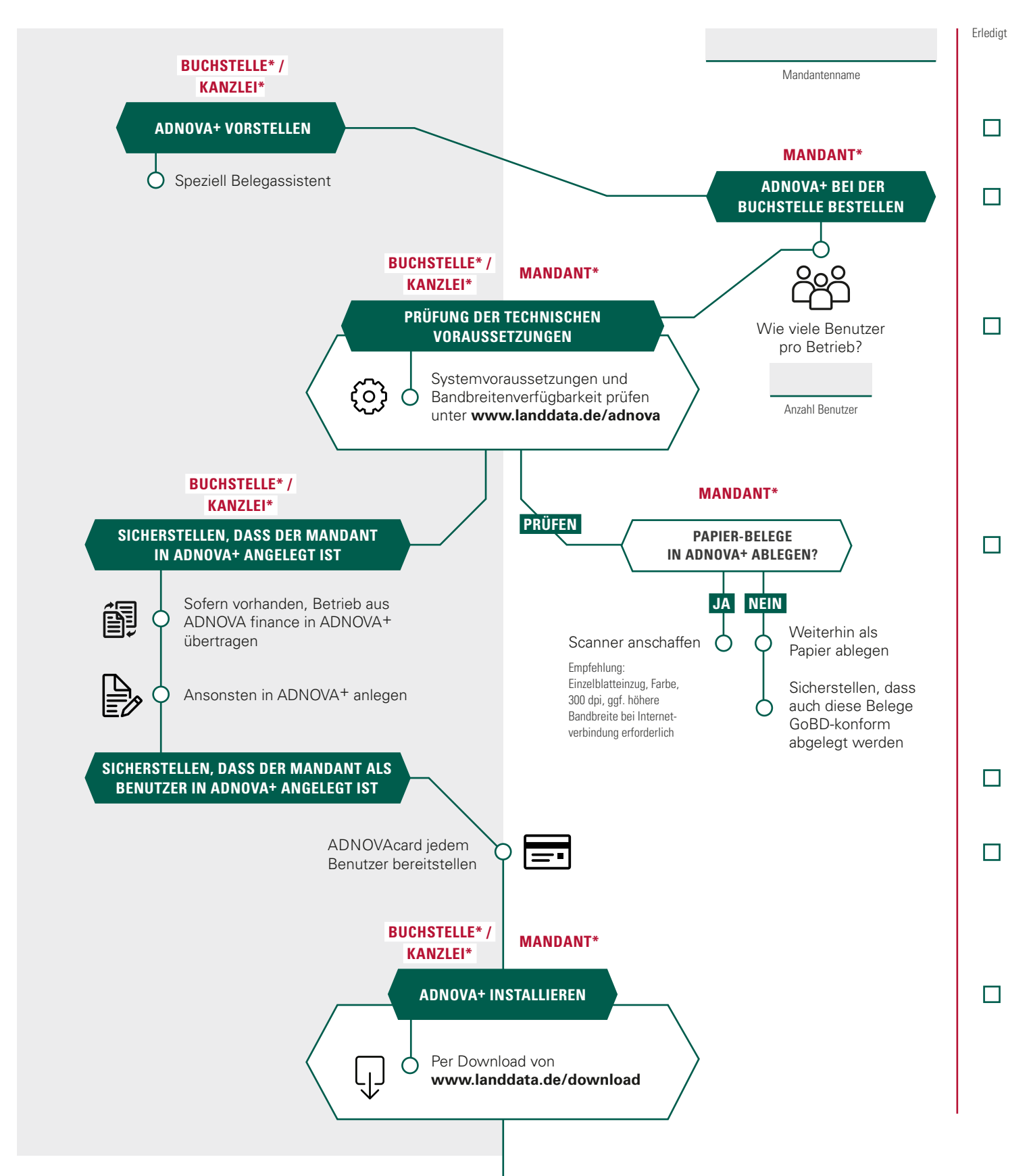

## NUTZUNG DES BELEGASSISTENTEN

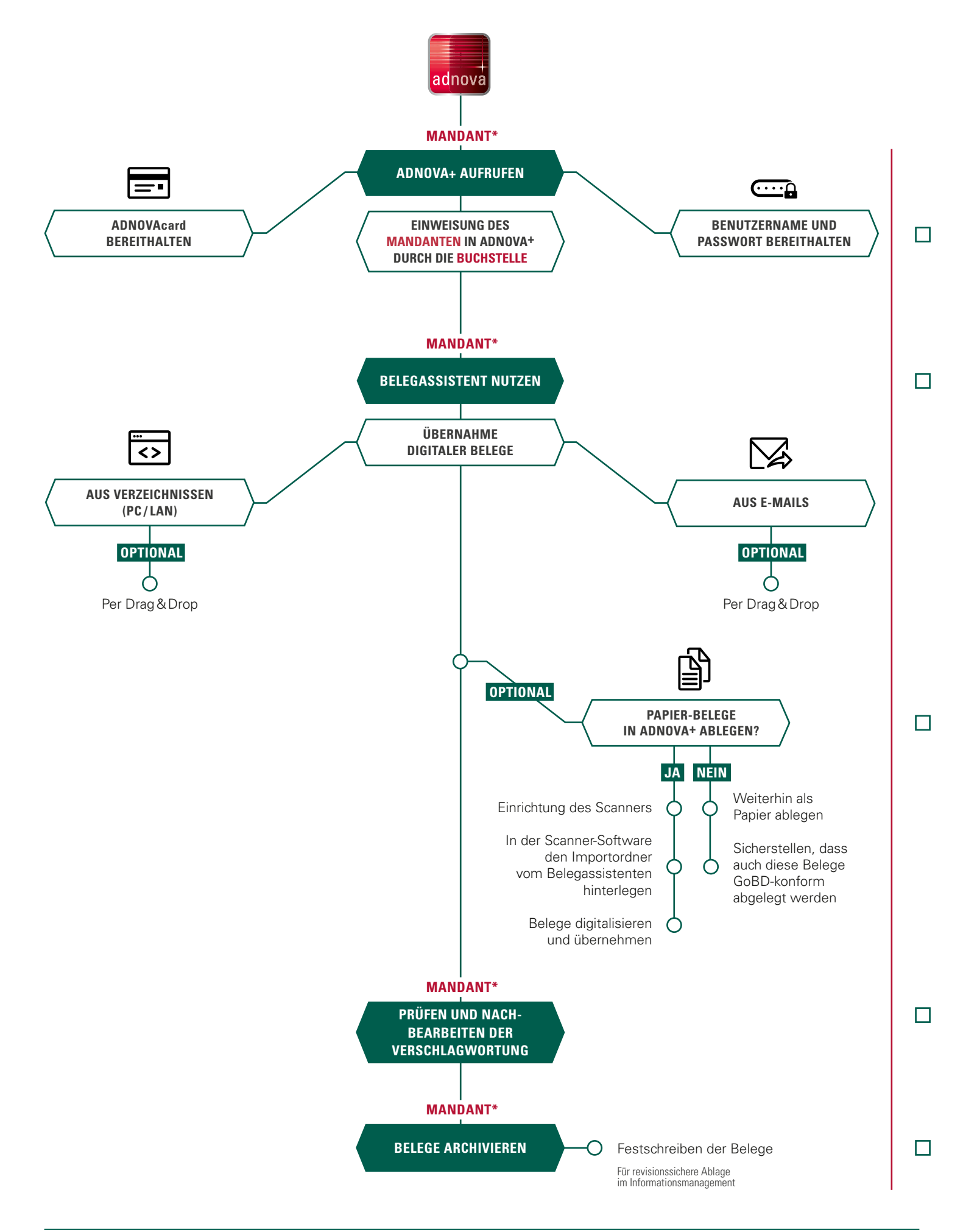